| l | $\backslash$ | P      |        | 0     |        | N            |         |       | М | 1 |
|---|--------------|--------|--------|-------|--------|--------------|---------|-------|---|---|
|   |              | DEG.   |        |       |        | $\checkmark$ | ANICI   | -     |   |   |
|   |              | DIV.   | A      | В     | С      | D            | ANGL    |       |   |   |
|   |              | 0~5    | ±0.02  | ±0.05 | ±0.1   | ±0.2         | 0~30°   | ±0.1° |   |   |
|   | Ξ            | 5~10   | ±0.05  | ±0.1  | ±0.15  | ±0.5         | 31°~60° | ±0.3° |   |   |
|   | _            | 10~50  | ±0.1   | ±0.15 | ±0.2   | ±0.5         | 61°~90° | ±0.5° |   |   |
|   |              | 50~500 | ±0.15  | ±0.2  | ±0.25  | ±0.5         |         |       |   |   |
|   |              | 500~   | ±0.15% | ±0.2% | ±0.25% | ±1.0         |         |       |   |   |
| I |              |        |        |       |        |              |         |       |   |   |

10

ര

ω

ß

က

2

Ρ

| F   | E   | D    |   | C |    | В   |    | Α |   | / |
|-----|-----|------|---|---|----|-----|----|---|---|---|
| 版 次 | 修   | 改 内  | 容 |   | 修改 | 审 核 | 批准 | 日 | 期 | ] |
| AO  | 第 - | 一次发行 |   |   |    |     |    |   |   | ] |
|     |     |      |   |   |    |     |    |   |   |   |
|     |     |      |   |   |    |     |    |   |   | 1 |

0

ω

# Quick Start Guide

K

JI

T

H |

G

## Welcome to HomeMate

Follow the quick start steps to complete your ORVIBO smart device set up and enjoy the smart features we have built for you!

## Need more help?

Visit www.orvibo.com/support for user guides on Alexa and Google Home connection, plug time & schedule settings, FAQs and Warranty. Customer service email: info@orvibo.com

## ① Download HomeMate

Install the ORVIBO HomeMate app from Apple App Store or Google Play; Create your account after the app is downloaded.

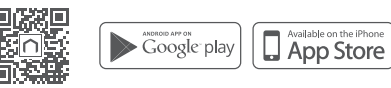

### ② Add the device to HomeMate

Tap the "+" button on the top right of the HomeMate app; Select the device type, then tap your smart plug in the list; Power up the plug by just plugging it to a wall outlet; Press and hold the plug's button down till the light blinks red; Tap Next

## ③ Configure Wi-Fi connection

Follow the in-app instructions till the plug is added successfully. Tips: If you have 5GHz Wi-Fi, be sure to connect your mobile device to 2.4GHz Wi-Fi first. Then login to HomeMate, select 2.4GHz Wi-Fi from the Wi-Fi dropdown list at the step of Configue Device Network. Type in your Wi-Fi password. Tap Next to allow the completion of Wi-Fi connection.

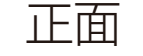

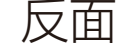

#### 备注: 1、材质:250g双哑粉; 2、尺寸:74X74mm 未注公差: 产品名称 智能插座说明书 材料 250g双哑粉 批准 制图 审 核 3、印刷:单黑双面印刷 ≤10mm ±0.05mm A0 产品料号 3.06.010XXX ≤50mm ±0,1mm 版次 旲 意 >50mm ±0.2mm **O** ORVIBO 单 位 mm 深圳市欧瑞博科技有限公司 TEL:+86-0755-85277097 $\odot$ 7 日期 11-Dec-18 SHENZHEN ORVIBO TECH CO., LTD. FAX:+86-0755-85277087 0 Ν М Κ Н G F Е D C В L J Α